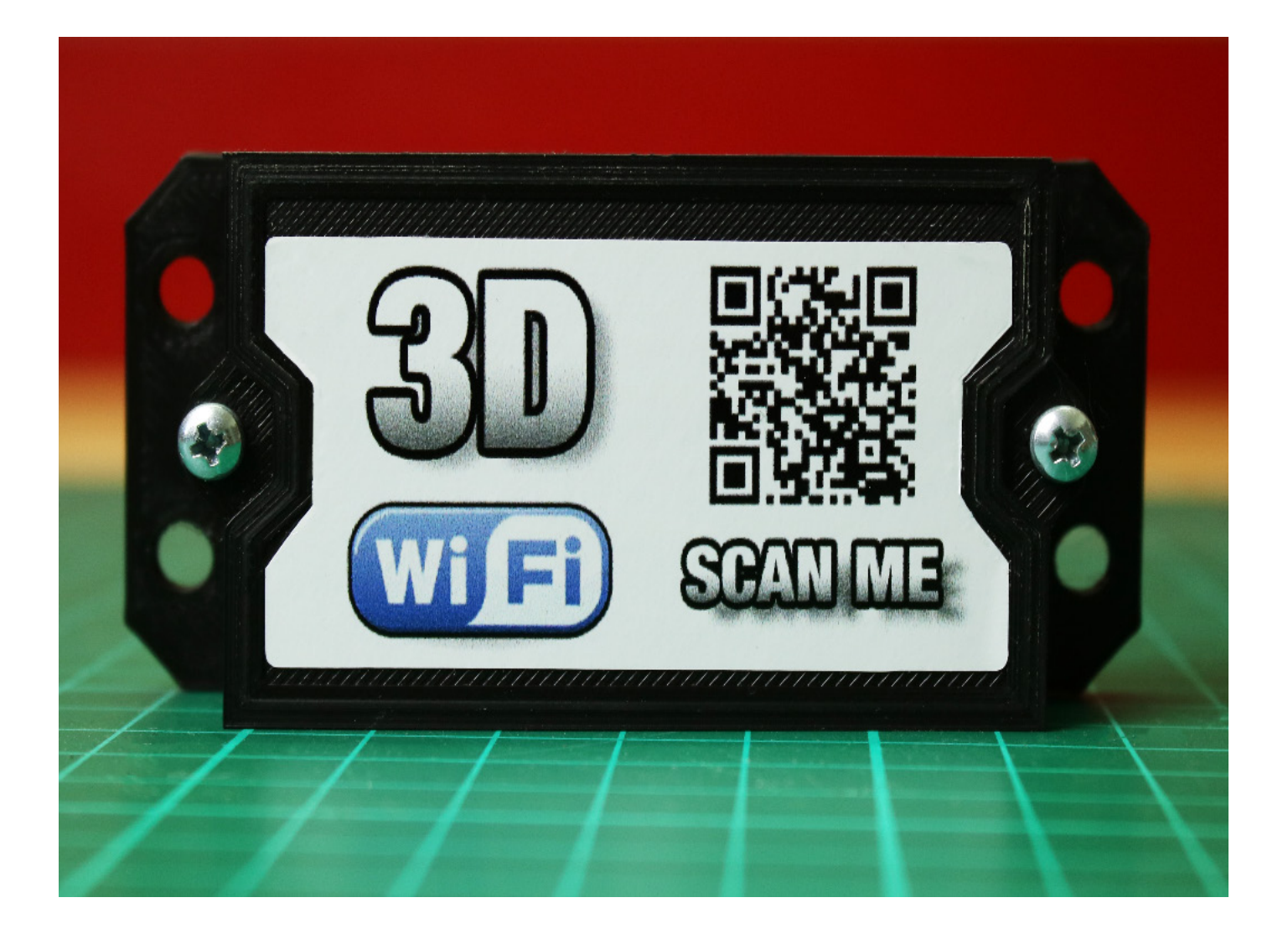

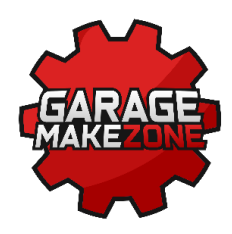

## Instrukcja instalacji modułu Wi-Fi dla drukarek 3D Ender 3, Ender 3 PRO, Ender 5

# Zanim rozpoczniesz pracę...

## UWAGA!

Do wykonania przedstawionej w instrukcji modyfikacji niezbędne jest posiadanie płyty głównej SKR mini E3. Należy ściśle przestrzegać poleceń zawartych w instrukcji. Dołożyliśmy wszelkich starań, aby montaż i uruchomienie urządzenia przebiegło bezproblemowo. **Nie bierzemy jednak odpowiedzialności** za ewentualne uszkodzenia spowodowane nieumiejętnym wykonaniem modyfikacji.

Przedstawione w opisie urządzenie jest rozwinięciem projektu **ESP 3D**. Projekt dostępny jest na stronach **GitHub**.

Opracowane przez zespół Garage Make Zone.

# Instalacja

### UWAGA!

Instalacje przeprowadzić należy przy wyłączonej drukarce.

1. Przewody układamy we wtyku kolejno:

Czerwony - 5-12 VDC Niebieski - GND Biały - TX -> RX Czarny - RX ->TX

**UWAGA!** Mogą pojawić się inne wersje kolorystyczne, wtedy kolory przewodów należy czytać:

Żółty - 5-12 VDC Pomarańczowy - GND Czerwony - TX -> RX Brązowy - RX ->TX Fioletowy - 5-12 VDC Szary - GND Biały - TX -> RX Czarny - RX ->TX

### 2. Podączamy wtyk do gniazda TFT na płycie głownej.

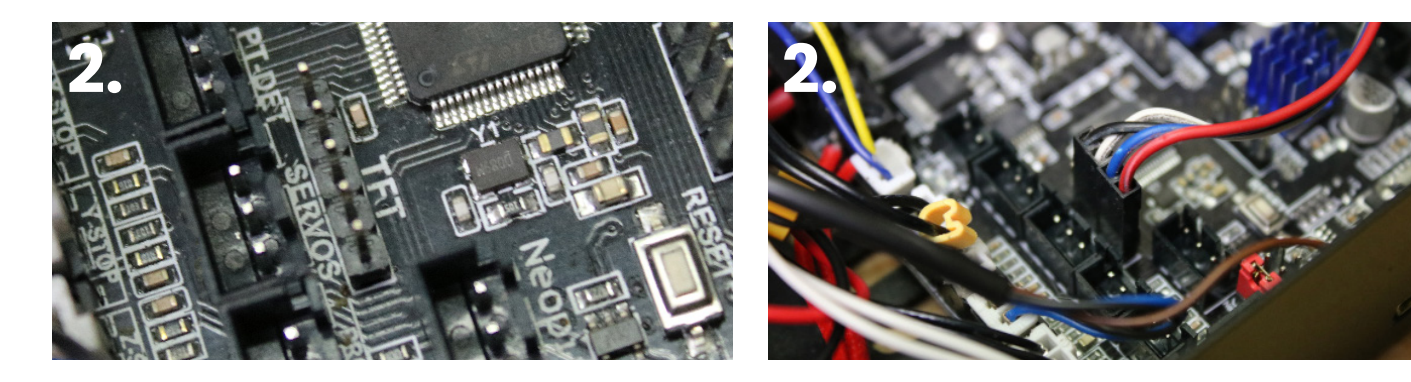

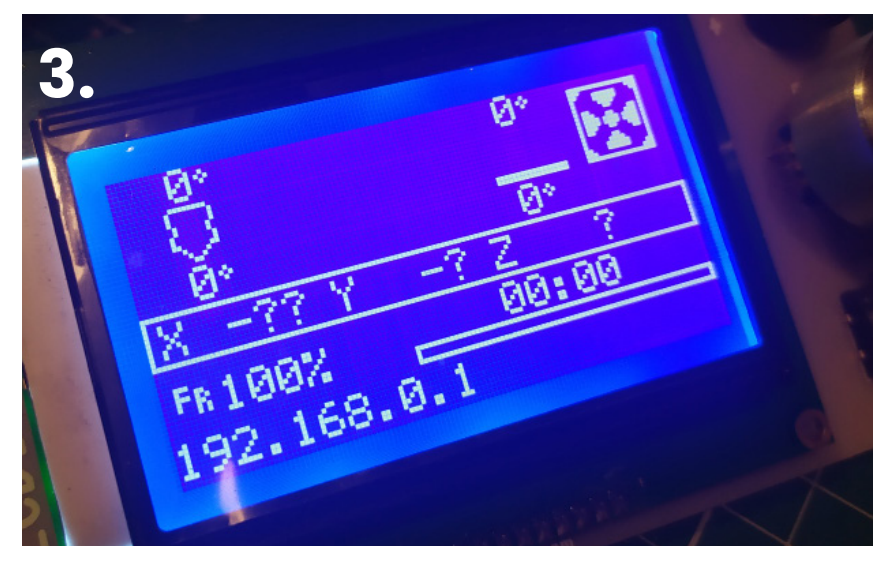

## 3. Podłączyć zasilanie płyty

Po uruchomieniu systemu operacyjnego drukarki, na LCD ukaże się adres *IP: 192.168.0.1* 

## Konfiguracja sieci

## 1. Otwórz menu Dostęp do internetu

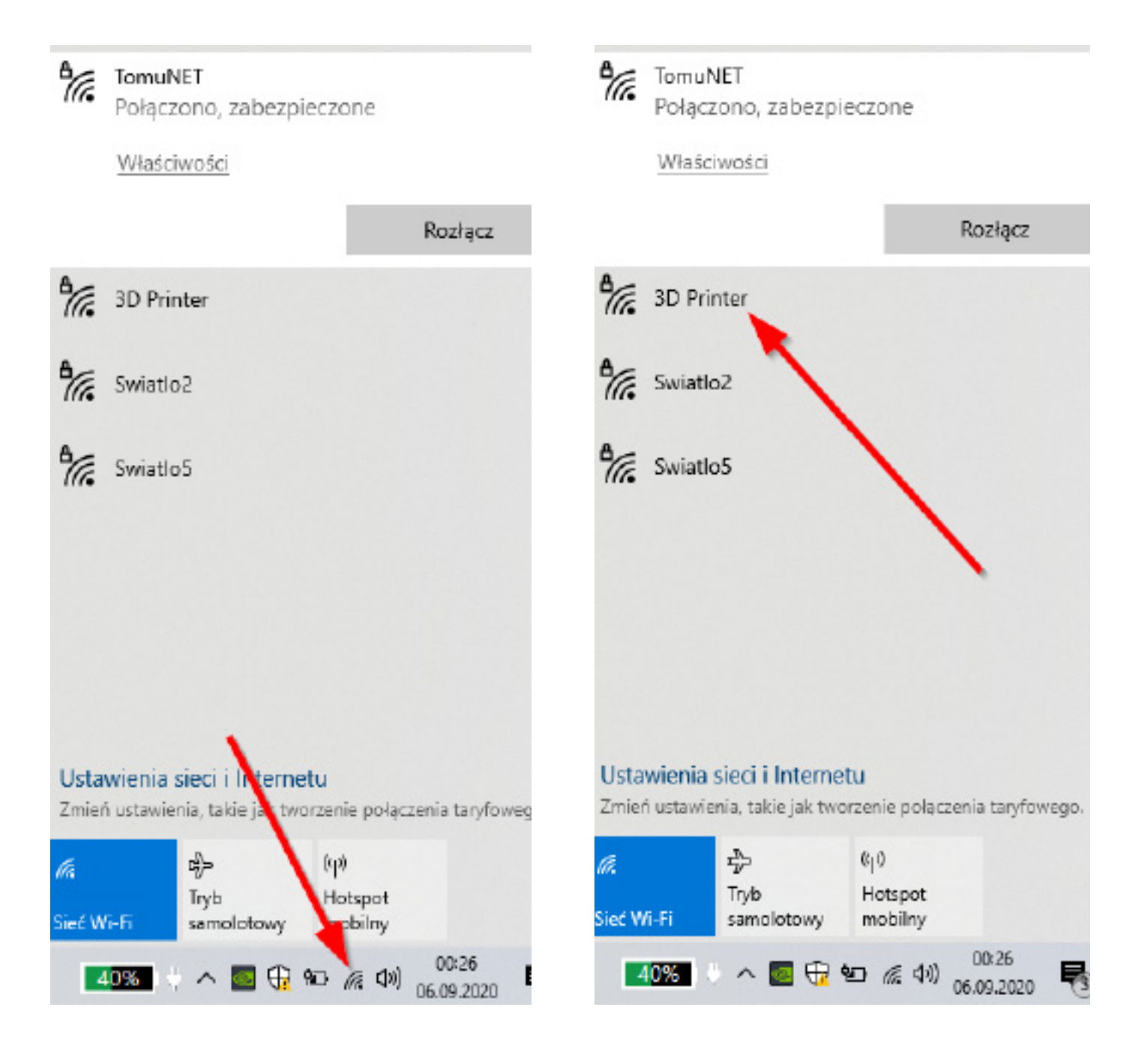

## 3. Podaj Hasło: 12345678

## 2. Wybierz sieć 3D Printer

### 4. Nastąpi automatyczne przekierowanie do strony konfiguracji.

Jeśli przekierowanie nie nastąpi automatycznie wpisujemy w przeglądarkę internetową adres : **192.168.0.1** Zatwierdzamy klawiszem **ENTER** 

## 5. Wybieramy język obsługi, uruchamiamy konfigurację.

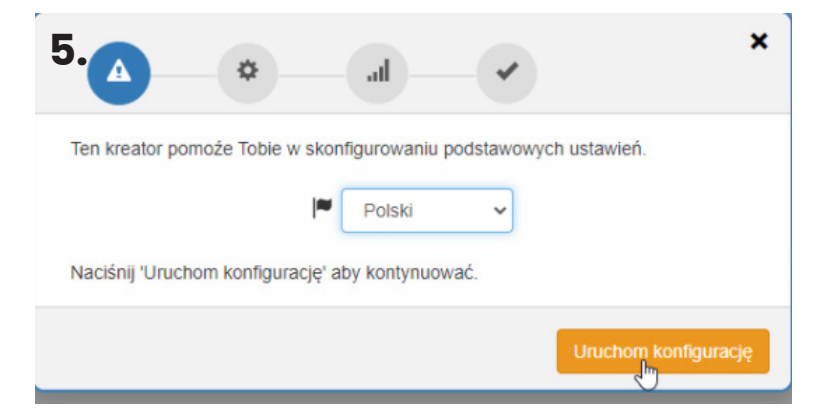

## 6. Wybieramy rodzaj firmware'u zainstalowanego w drukarce.

Jeśli drukarka Ender ma oprogramowanie fabryczne wybieramy **Repetier**. Jeśli oprogramowanie było zmieniane, ustawiamy typ oprogramowania wgranego na pokład (zazwyczaj Marlin)

| Usia                        | wienia ESP3D                                                                                                    |           |                       |              |                |
|-----------------------------|----------------------------------------------------------------------------------------------------|-----------|-----------------------|--------------|----------------|
| Ustaw                       | typ oprogramowania                                                                                                    | drukarki: |                       |              |                |
| С                           | Unknown                                                                                                    | ~         | Ustaw                 |              |                |
| Ustav<br>C<br>Ustav<br>komu | Repetier for Davinci<br>Marlin<br>Marlin Kimbra<br>Smoothieware<br>Grbl<br>Unknown<br>Henna pręchosci portu-<br>nikacji. | arananar  | rukraki:<br>ESP muszą | sobie odpowi | adać do poprav |
| Ustaw                       | nazwę ESP:                                                                                                    |           |                       |              |                |

7. Prędkość transmisji ustawiamy na taką samą jakiej używamy podczas połączeń przez USB (zazwyczaj 115200)

8. Nazwę ESP ustawiamy dowolnie w przykładzie "*Ender*" Naciskamy "*DALEJ*"

#### 9. Do wyboru mamy dwa tryby pracy *AP* i *STA*.

| <b>7</b>                                                                                      |
|-----------------------------------------------------------------------------------------------|
| Ustawienia ESP3D                                                                              |
| Ustaw typ oprogramowania drukarki:                                                            |
| C Marlin V Ustaw                                                                              |
| Jest to wymagane do poprawnej pracy ESP.                                                      |
| Ustaw prędkość portu szeregowego drukraki:<br>C 115200 V Ustaw                                |
| Ustawienia prędkości portu drukarki i ESP muszą sobie odpowiadać do poprawnej<br>komunikacji. |
| Ustaw nazwę ESP:                                                                              |
| C Anet A8 VIstaw                                                                              |
| Dalej                                                                                         |

**9.1 Tryb AP** tworzy własną sieć bezprzewodową jeśli wybierzemy ten rodzaj pracy drukarka nie będzie widoczna w naszej sieci domowej WI-FI. W takim przypadku będzie się trzeba łączyć do sieci **3D Printer**. Konfiguracja tej sieci ogranicza się do wpisania nowego hasła dostępu, którym będziemy się logować w celu uzyskania połączenia.

|                | ×                                       |
|----------------|-----------------------------------------|
| Kon            | figuracja WiFi                          |
| Wybi           | erz tryb pracy ESP:                     |
| C              | AP 🖌 Vstaw                              |
| istnie<br>SSID | jącej sieci<br>punktu dostępu ESP:      |
| C              | 3D Printer Ustaw                        |
| Hasło          | o dla punktu dostępu:<br>******** Ustaw |
| Wybie          | wPA v Ustaw                             |
| 9.1            | Dalej                                   |

**9.2 Tryb STA** pozwala na podłączenie drukarki do naszej domowej sieci bezprzewodowej.

|                                                          |                                     | <ul> <li>Naciskamy ikonę lupy, z listy<br/>dostępnych sieci, wybieramy</li> </ul> |
|----------------------------------------------------------|-------------------------------------|-----------------------------------------------------------------------------------|
| Konfiguracja WiFi                                        |                                     | naszą domową sieć bezprze-<br>wodową                                              |
| Wybierz tryb pracy ESP:                                  | u / STA pozwala na połączenie do    | Naciskamy " <b>Ustaw</b> ".                                                       |
| istniejącej sieci<br>Do jakiejgo SSID ma łączyć się ESP: |                                     | W pole " <b>Hasło</b> " wpisujemy<br>klucz naszej domowej sieci                   |
| C 3D Printer                                             | Ustaw Q                             | bezprzewodowej                                                                    |
| Podaj SSID sieci do kórej chesz się połąc<br>sieci.      | czyć. Możesz prszeskanować dostępne | Naciskamy " <b>Ustaw</b> "                                                        |
| Hasło:                                                   |                                     |                                                                                   |
| 0                                                        | Ustaw                               | Naciskamy " <b>Dalej</b> "                                                        |
| 9.2                                                      | Dale                                |                                                                                   |

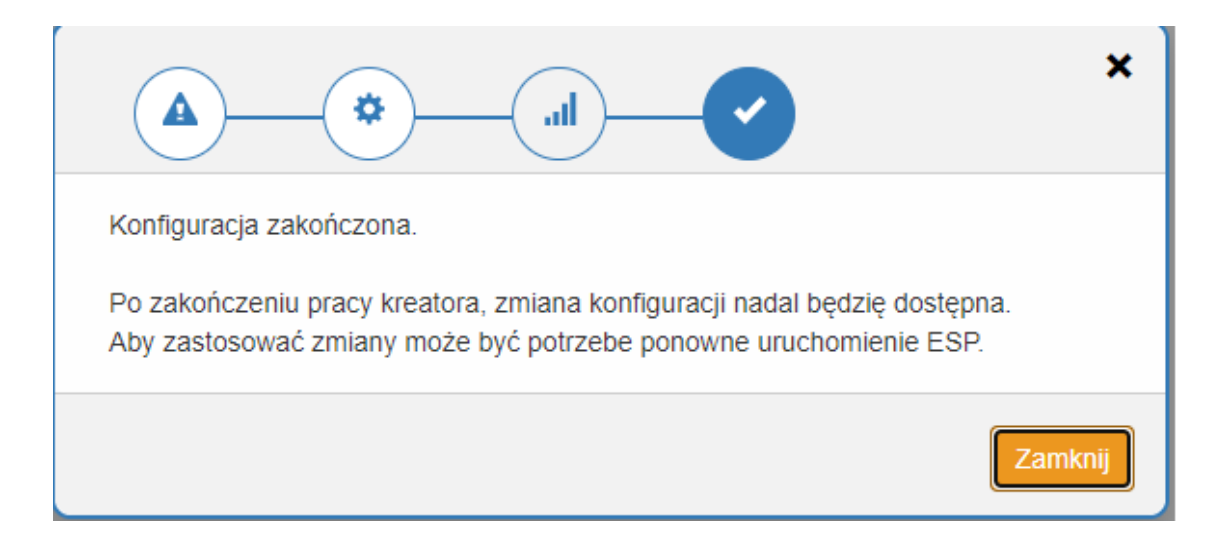

System poinformuje nas o zakończeniu konfiguracji.

## 10. Restartujemy drukarkę

odłączając urządzenie od źródła zasilania na ok. **30 sekund**. Po ponownym uruchomieniu drukarki, wyświetlacz LCD pokaże informację o nawiązywaniu połączenia. Wyświetlając komunikat "*Connecting...*"

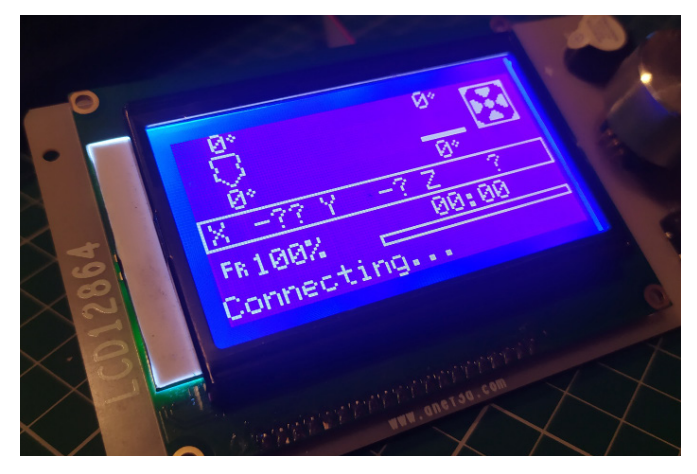

11. Łączymy komputer zdomową siecią bezprzewodową.

Nawiązanie połączenia zostanie potwierdzone wyświetleniem adresu IP uzyskanego z lokalnego serwera DHCP.

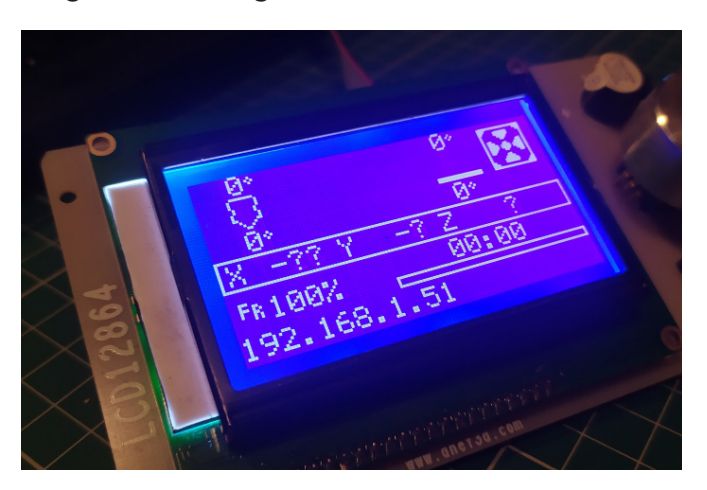

## 12. Wpisujemy w przeglądarkę adres IP z wyświetlacza uzyskując dostęp do sterowania drukarką

| 00 <b>1</b> 1 <b>1</b> 10 <b>1</b> 10 | E lastes & second de lastes  |              | - Territor - Theory - Construction | ne tas. <b>D</b> i tetta tegar |                                               |                 |            |  |
|---------------------------------------|------------------------------|--------------|------------------------------------|--------------------------------|-----------------------------------------------|-----------------|------------|--|
| PTE de Martin                         |                              |              |                                    |                                |                                               |                 |            |  |
| Tana pilana 🖌 Tana ka                 | Press.                       | -            |                                    |                                |                                               |                 |            |  |
| (Income)                              |                              | (important)  | C internetione is                  | Province in the last           | Denairy                                       |                 |            |  |
| 1/20                                  |                              | Name Lyop    |                                    | Wardson (Carl                  | Mannan                                        | Dange           |            |  |
| 1XCX                                  |                              | Obsects 70   | 1 N M                              |                                | Dataser 10                                    | Wanted Barriell | (Research) |  |
| 6 M                                   |                              |              |                                    |                                | P. (4) (10) (10) (10) (10) (10) (10) (10) (10 | *               | 1 at       |  |
|                                       |                              |              |                                    |                                | Polaces (21-10%)                              | •               | 5 <b>4</b> |  |
|                                       |                              |              |                                    |                                |                                               |                 |            |  |
| 21 180 MB                             | na 1 10 room Nav dat         |              |                                    |                                | Post Renet 1                                  | -               | mm         |  |
| Nille en landa (2)                    | · Colorad Bior (Street) - St | a formerally |                                    | (Wind)                         |                                               |                 |            |  |
|                                       |                              |              |                                    |                                |                                               |                 |            |  |
|                                       |                              |              |                                    |                                |                                               |                 |            |  |
|                                       |                              |              |                                    |                                |                                               |                 |            |  |
|                                       |                              |              |                                    |                                |                                               |                 |            |  |